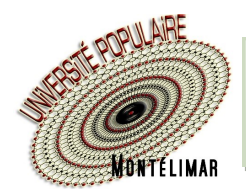

## Comment gérer mon mot de passe

## JE VEUX CHANGER MON MOT DE PASSE

| 1 - Je clique sur Compte                                               |                                       |  |
|------------------------------------------------------------------------|---------------------------------------|--|
| haite devenir adhérent pour l'année 2021/2022 > 💄 Compte 🏼 🈭 Panier    | Numéro d'adhérent ou adresse e-mail * |  |
| NASE.                                                                  | jean.dupont@sfr.fr                    |  |
| MON UP / ACTIVITÉS / ACTUALITÉS / INFOS PRATIQUES / CONTACT Rechercher | Mot de passe *                        |  |
|                                                                        | •••••••                               |  |
| Partager les savoirs                                                   | Mot de passe oublié ?                 |  |

2 - Je me connecte à mon compte (avec mon ancien mot de passe)

3 - Je clique sur : Mes informations personnelles

| MES INSCRIPTIO       | NS MON                                                                                    | PLANNING                       | MES INFORMATION                | S PERSONNELLES        | MES DOCUMENTS                                                | MES AVOIRS                                                   |
|----------------------|-------------------------------------------------------------------------------------------|--------------------------------|--------------------------------|-----------------------|--------------------------------------------------------------|--------------------------------------------------------------|
| le vais en bas de la | page                                                                                      |                                |                                |                       | Je saisis mon nouveau mo                                     | ot de passe (1)                                              |
|                      | <ul> <li>Je m'inscris aux Newsletter de FUP de<br/>Mes informations de connexi</li> </ul> | e Montélimar 🛛 Je refuse<br>ON | l'inscription aux Newsletter d | e l'UP de Montélimar  |                                                              |                                                              |
|                      | Adresse e-mail *<br>jean.dupont@sfr.fr                                                    |                                |                                | Mot de passe *        |                                                              |                                                              |
|                      |                                                                                           |                                | Mettre à jour m                | es coordonnées 🗸      | Je clique sur « Mettre                                       | e à jour mes coordonnées                                     |
| Mes in               | nformations per                                                                           | sonnelles                      |                                | Sous « M<br>confirman | es informations personnell<br>t que la modification a bien é | <mark>es</mark> », un message apparaît<br>té prise en compte |

(1) Pour le choix de votre mot de passe, voir la fiche pratique « COMMENT SÉCURISER MES ACCÈS À INTERNET »

## J'AI OUBLIÉ MON MOT DE PASSE

- 1 Je clique sur Compte
- 2 Je clique sur « Mot de passe oublié ? »

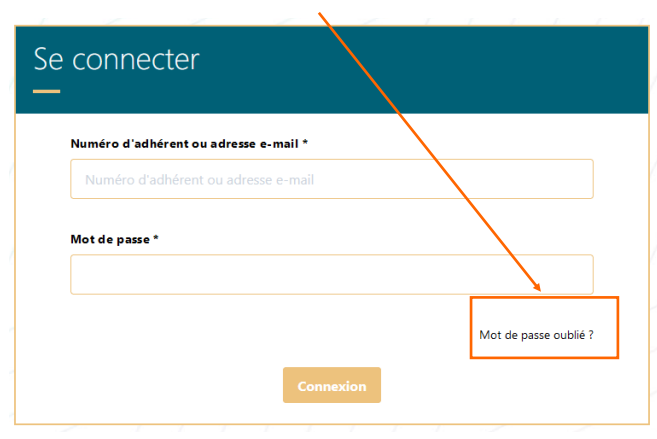

3 - Je saisis mon adresse de messagerie...

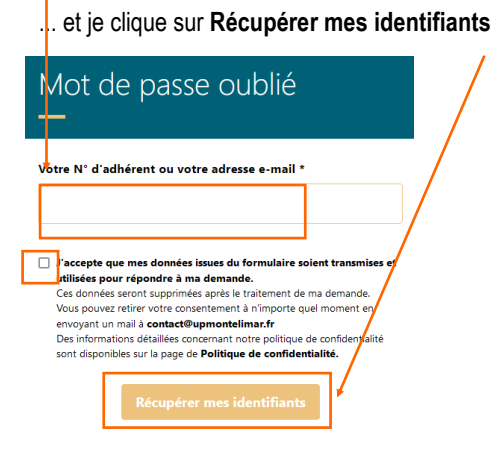

Je recevrai un mail avec un nouveau mot de passe

En cas de difficulté, vous pouvez nous consulter lors de nos permanences ouvertes (hors vacances scolaires) : lundi de 16 h 30 à 18 h 30 (uniquement en septembre) mardi de 14 h à 16 h - mercredi de 9 h 30 à 11 h 30 - jeudi de 16 h 30 à 18 h 30